## Пошаговая инструкция по установке Java на Windows

1. Установить последнюю версию **Java 32-х разрядную с** сайта <u>http://java.com</u>. Указав в адресной строке браузера <u>http://java.com</u>, нажать по центру экрана «Загрузить Java бесплатно», далее

«Просмотрите все загружаемые файлы Java».

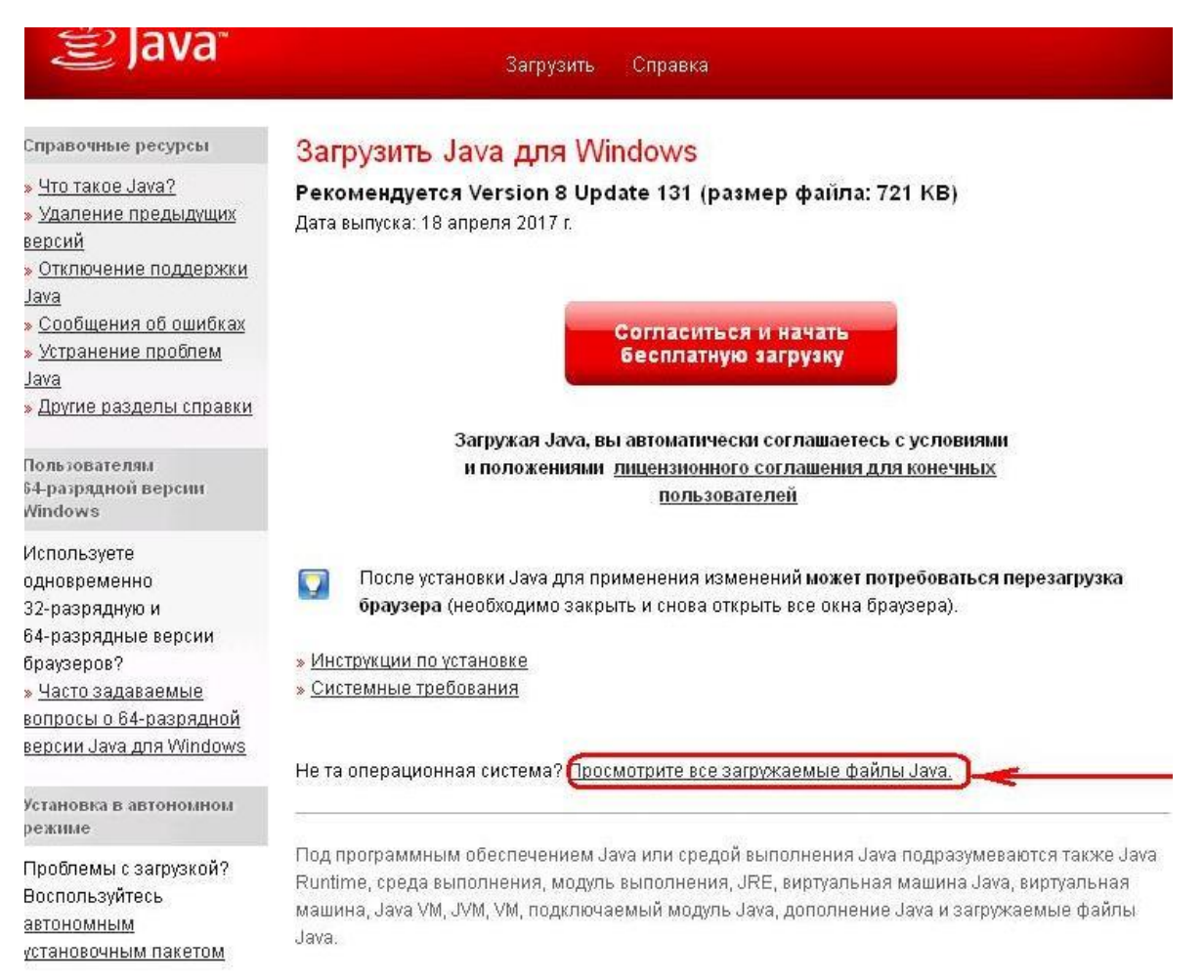

В зависимости от разрядности операционной системы надо выбрать или 32х разрядную версию Java или 64-х разрядную.

| SJava                                                                                | Загрузить Справка                                                                                                    |                                                                                                    |                                                                    |  |
|--------------------------------------------------------------------------------------|----------------------------------------------------------------------------------------------------|----------------------------------------------------------------------------------------------------|--------------------------------------------------------------------|--|
| Доступные операционные<br>системы                                                    | Загрузка Java для всех операционных систем                                                                                                    |                                                                                                    |                                                                    |  |
| » <u>Windows</u><br>» <u>Mac</u>                                                     | Рекомендуется Version 8 Update 131<br>Дата выпуска: 18 апреля 2017 г.                                                                                   |                                                                                                    |                                                                    |  |
| <ul> <li><u>Linux</u></li> <li><u>Solaris</u></li> </ul>                             | Чтобы загрузить последнюю версию Java, выбери<br>соответствующий версии вашей операционной си                                                           | загрузить последнюю версию Java, выберите из списка установочный файл,<br>тствующий версии вашей операционной системы. |                                                                    |  |
| Справочные ресурсы                                                                   | > Удаление предыдущих версий                                                                                                    | > <u>Что такое Java?</u>                                                                                               |                                                                    |  |
| » <u>Устранение проблем</u><br>Java                                                  | Загружая Java, вы автоматически соглашаетесь<br>соглашения для конечных пользователей                                                                   | ь с условиями и полож                                                                                                  | ениями <u>лицензионного</u>                                        |  |
|                                                                                      |                                                                                                    |                                                                                                    |                                                                    |  |
| Java 7<br>» Где можно найти Java                                                     | 🎢 Windows 🚯 <u>Что выбрать?</u>                                                                                                    |                                                                                                    |                                                                    |  |
| Java 7<br>» <u>Где можно найти Java</u><br><u>7?</u><br>JDK                          | Windows <u>Что выбрать?</u> О <u>Windows Интерактивная</u><br>размер файла: 721 КВ                                                                      | Инструкции                                                                                                    | Поспе установки Java                                               |  |
| Java 7<br>» <u>Где можно найти Java</u><br><u>7?</u><br>JDK<br><b>32-Х разрядная</b> | Windows         Э Что выбрать?           Ушидоws Интерактивная<br>размер файла: 721 КВ           Э Шидоws В автономном режиме<br>размер файла: 54.83 МВ | <u>Инструкции</u><br>Инструкции                                                                                        | После установки Java<br>может потребоваться<br>перезапуск браузера |  |

три одновременном использовании 32-разрядного и оч-разрядного ораузеров необходимо установить обе версии Java (32-разрядную и 64-разрядную), чтобы в системе был подключаемый модуль Java для обоих браузеров. » <u>Часто задаваемые вопросы о 64-разрядной</u> версии Java для Windows

Установить сохраненный файл.